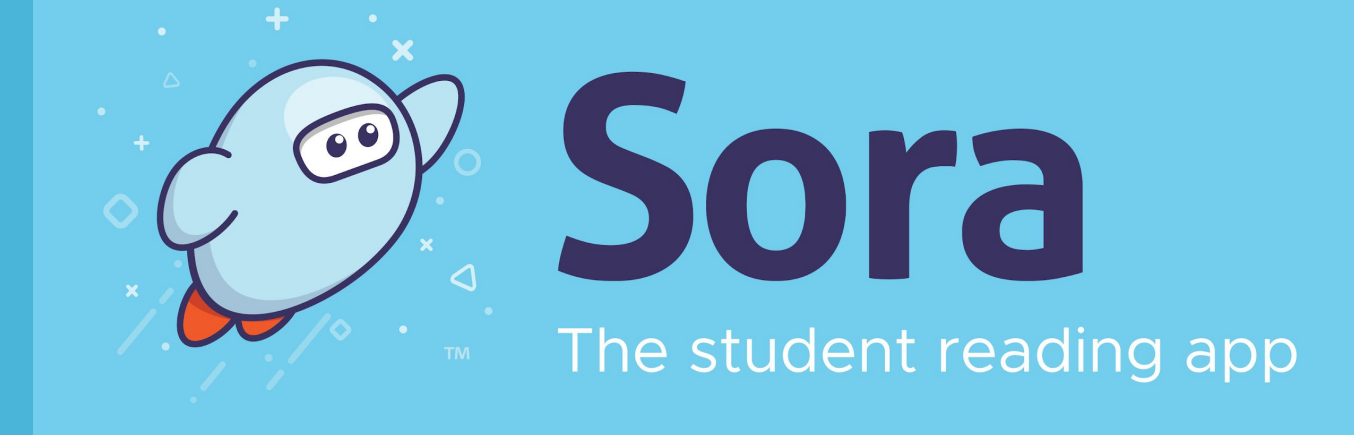

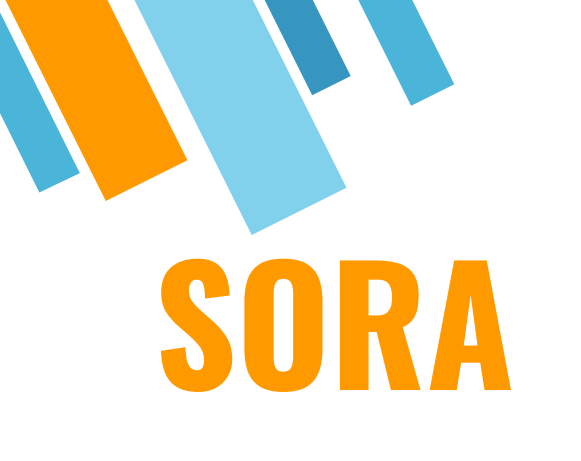

# We use Sora for:

Reading eBooks for fun Class eBooks

**Digital Audiobooks** 

**Digital Graphic Novels** 

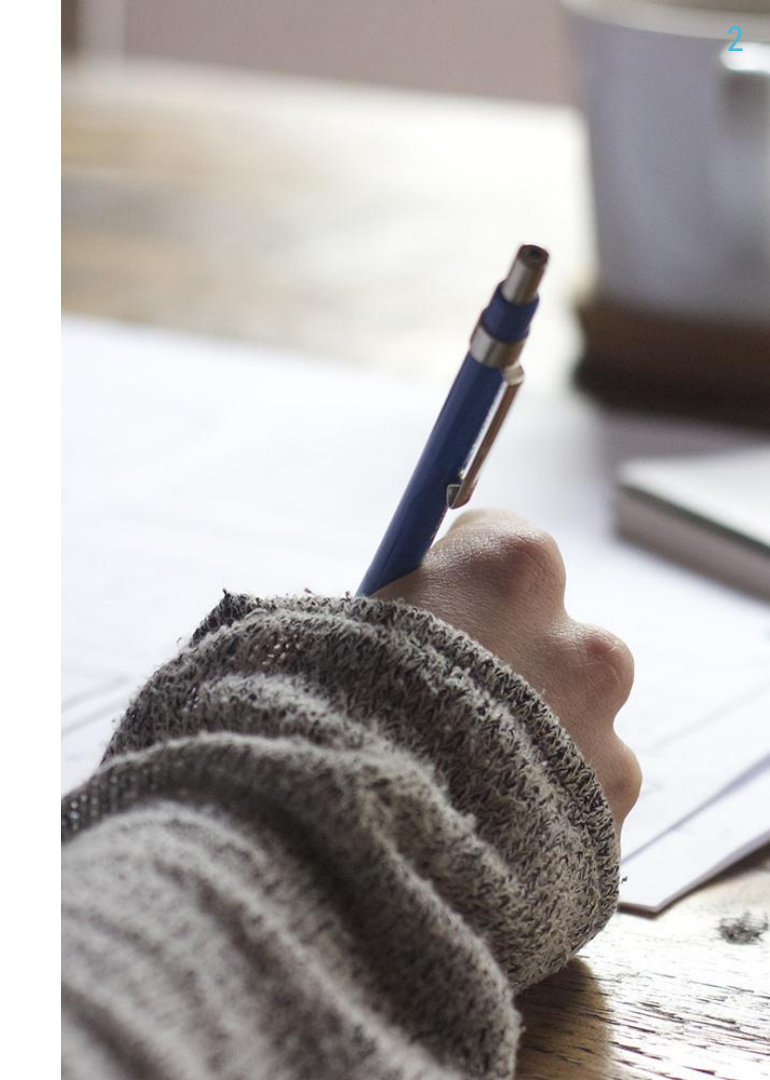

# Learning Targets

# I can use Sora to:

- ★ Read eBooks for fun
- ★ Read class eBooks
- ★ Listen to digital audiobooks
- ★ Read Digital Graphic Novels

## OASL Standard:

LIB 2.3.C Self-select reading materials from a variety of genres and formats

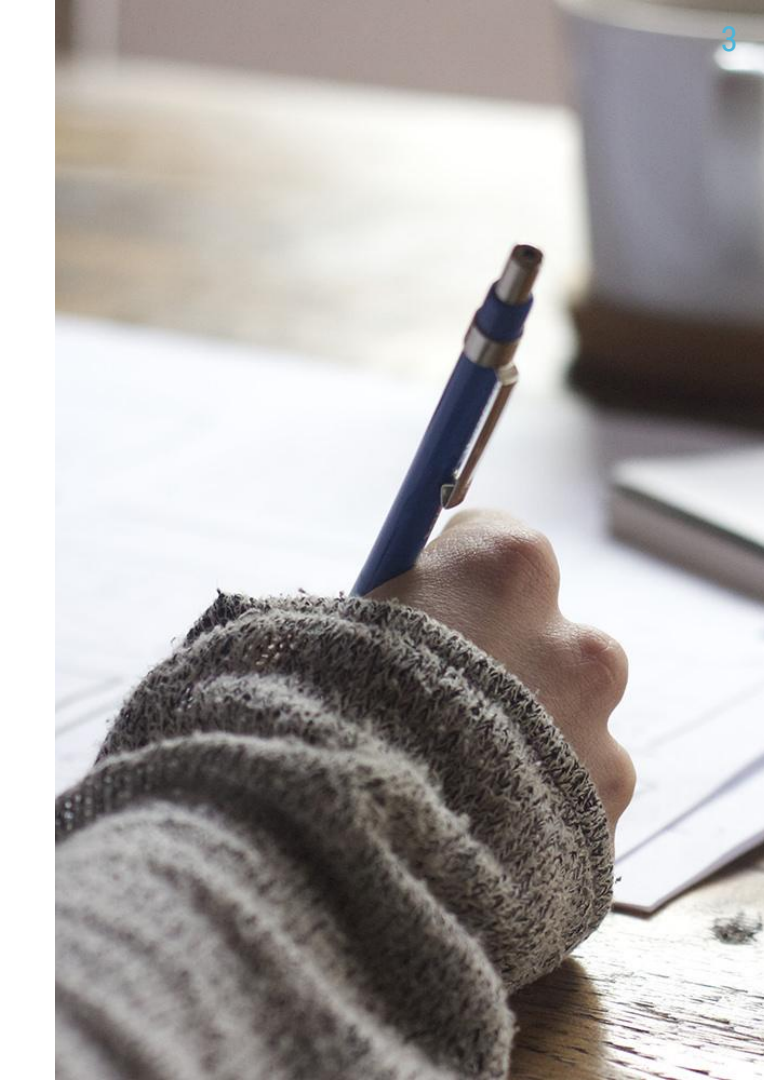

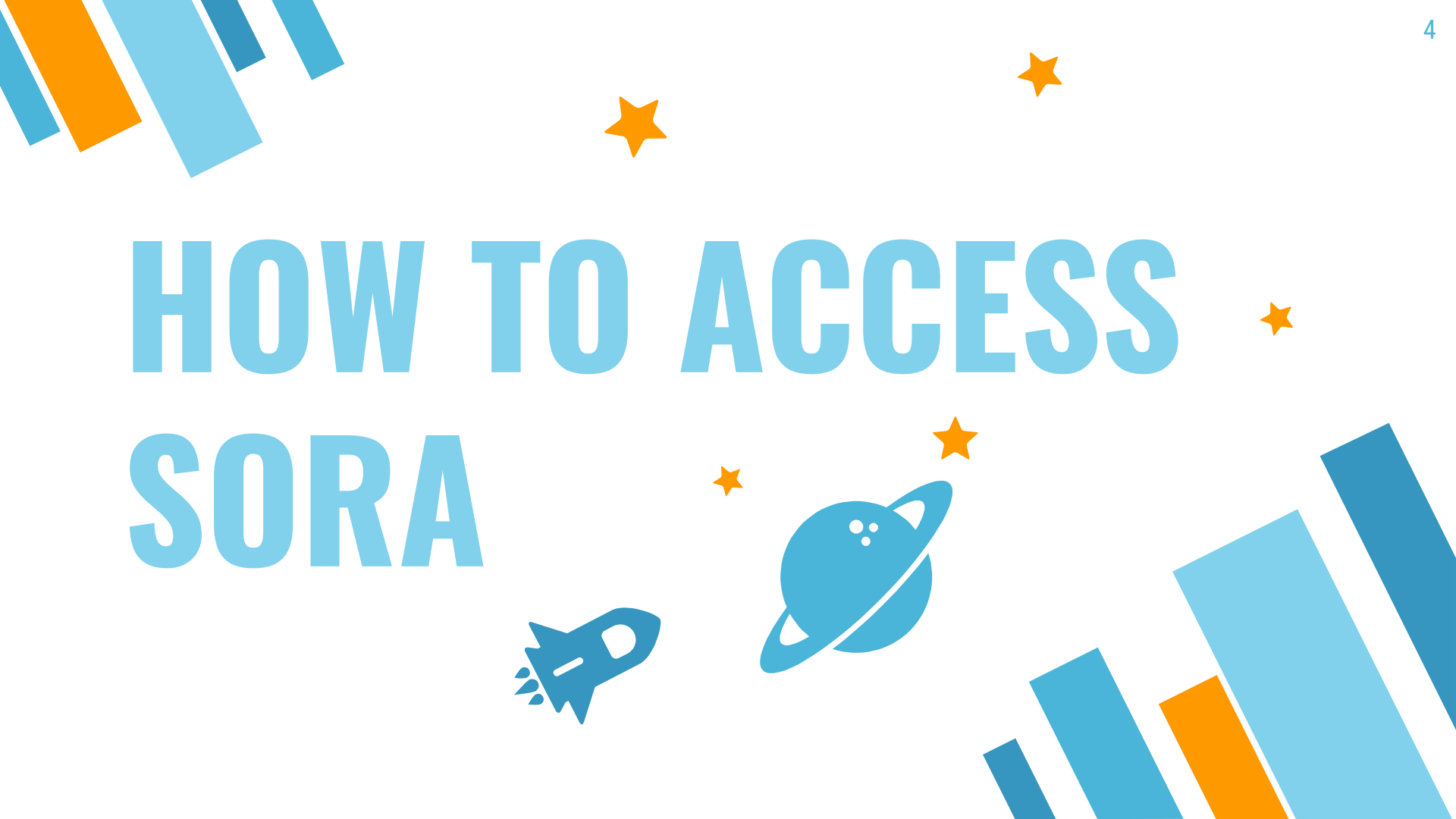

# You can find and read books on Sora with:

The Internet

# **The Android App**

.

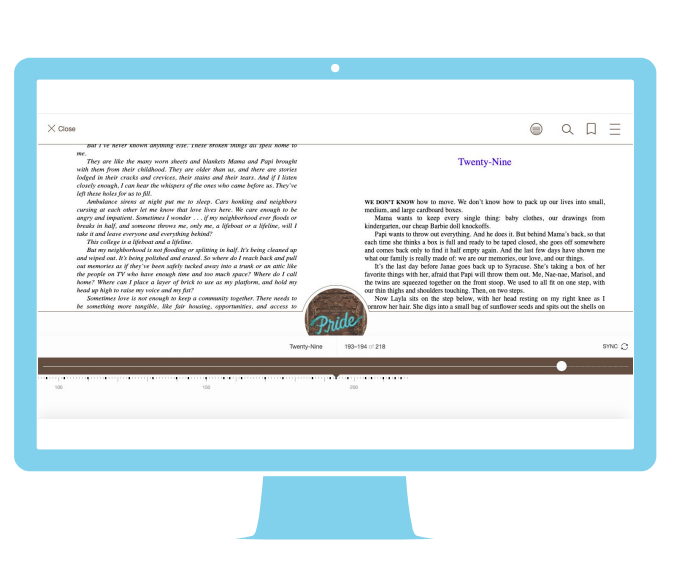

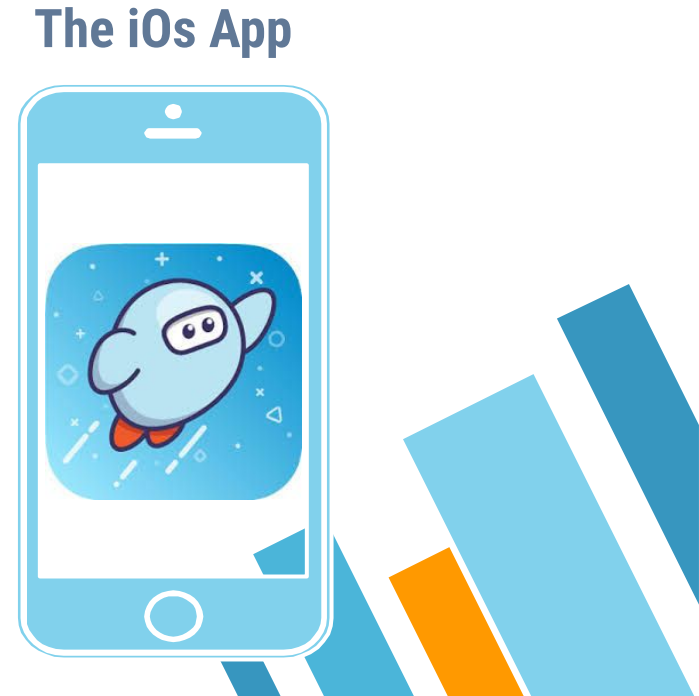

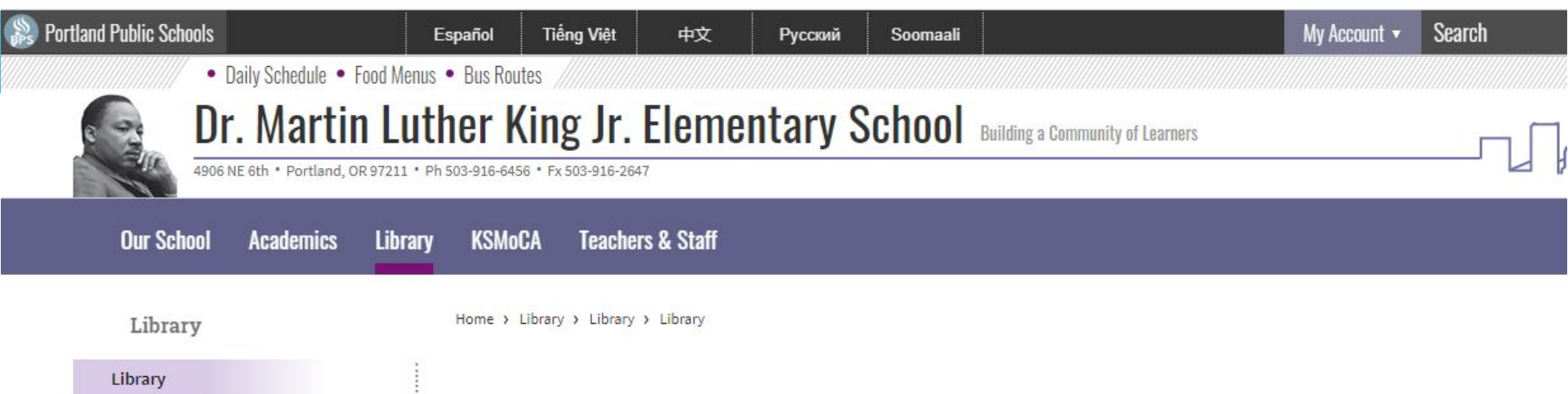

Learn to Research

**Read Aloud Library** 

Let's Get Reading

## Welcome to Dr. Martin Luther King School Library

Thank you for visiting! Please use the links provided to check out what is happening in the library at Dr. Martin Luther King School.

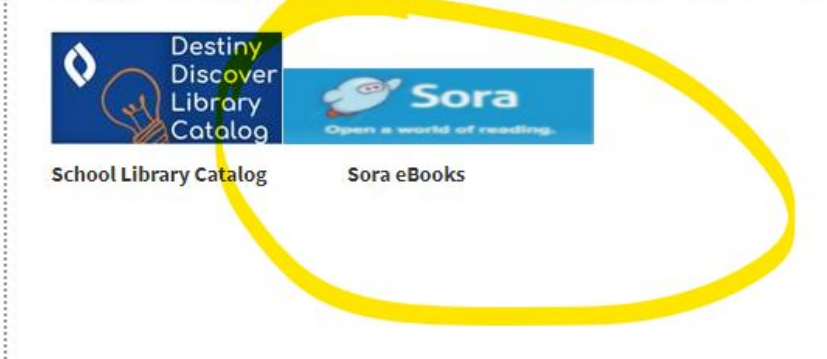

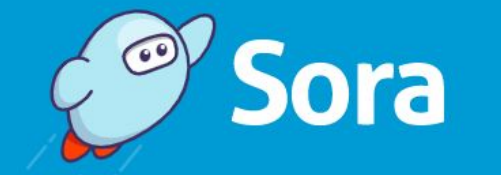

# Open a world of reading.

My school is Portland Public Schools

Nutriour school? Switch schools

I have a setup code  $\rightarrow$ 

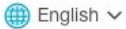

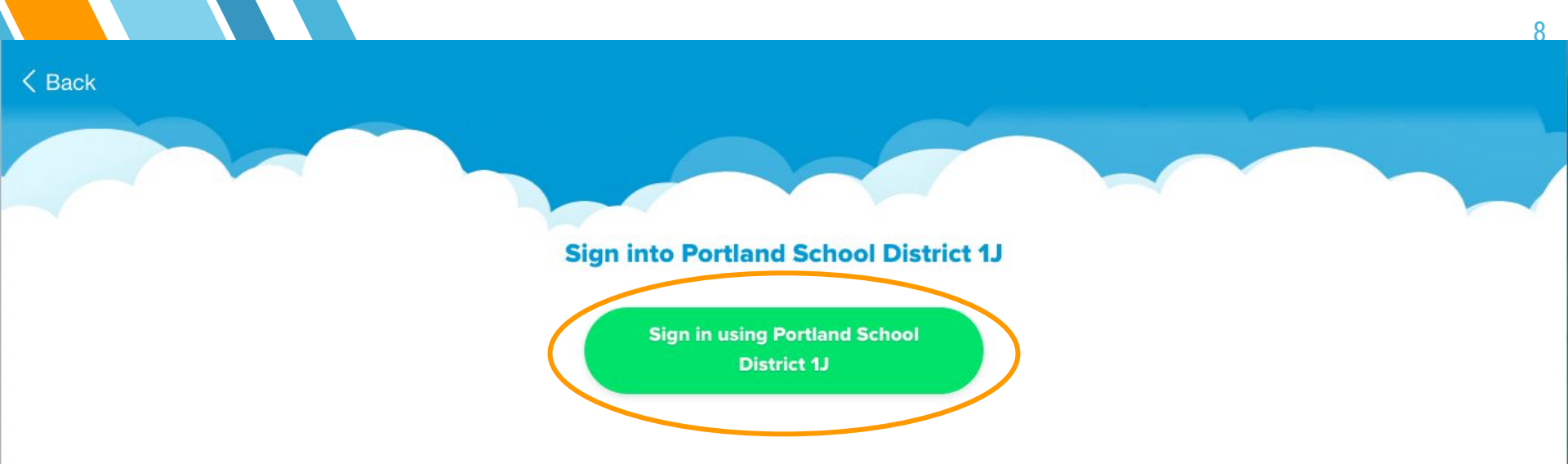

OverDrive respects your privacy. Read the OverDrive Privacy Policy.

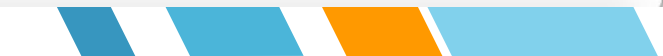

# Sign in with your PPS account

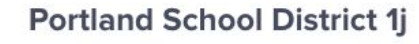

Not your district?

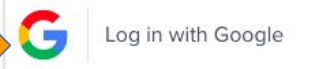

Having trouble? Get help logging in!

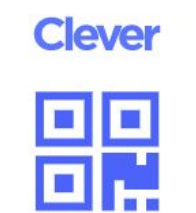

Clever Badge log in

District admin log in

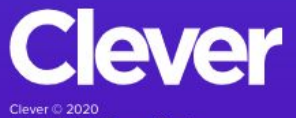

Clever © 2020 Privacy Policy • Terms of Service

# WHAT DO I HAVE CHECKED OUT?

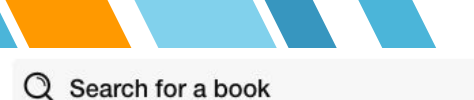

Portland Public Schools

### **Portland Public Schools**

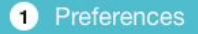

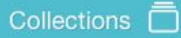

11

 $\equiv$ 

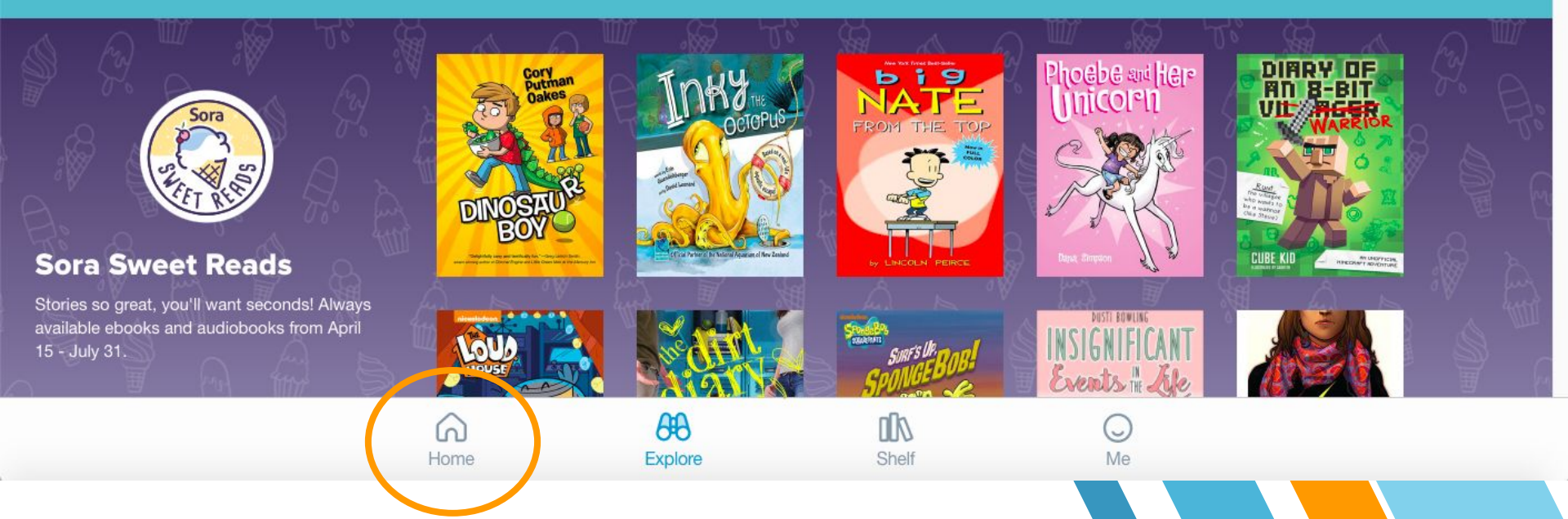

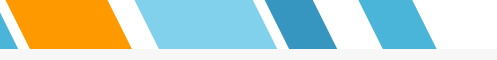

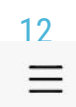

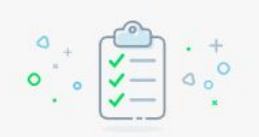

# Books assigned by your teacher

No assignments

You don't have any assignments in Sora right now.

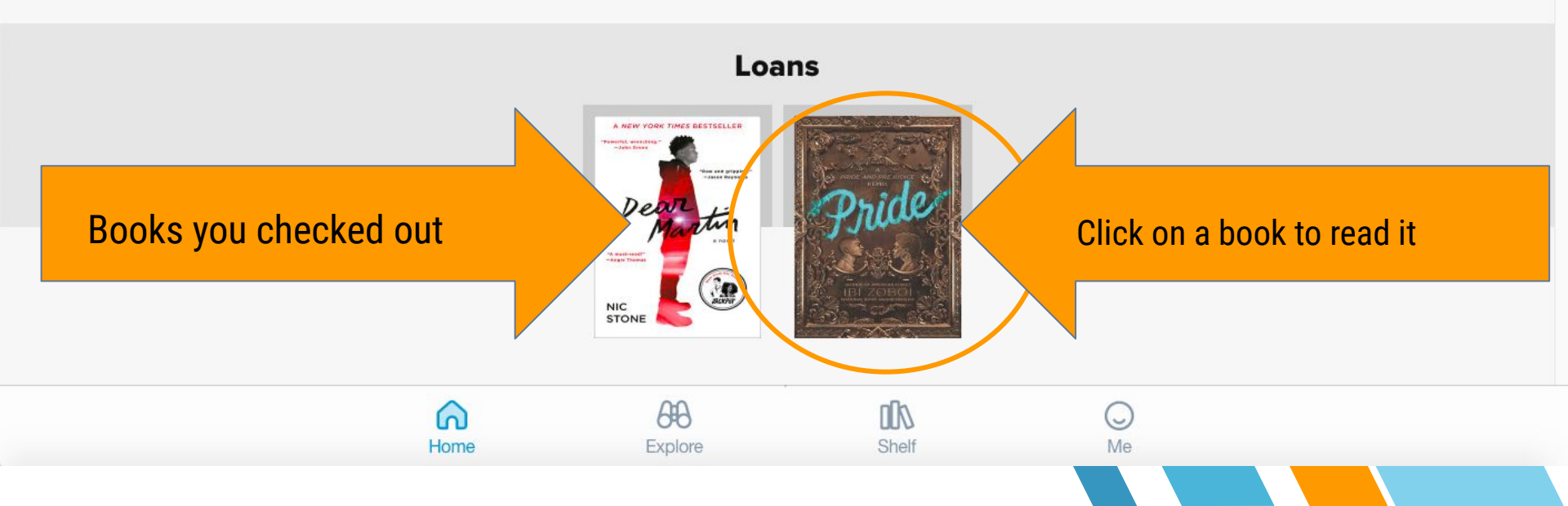

#### X Close

But I ve never known anything else. These broken things all speu nome to

me.

They are like the many worn sheets and blankets Mama and Papi brought with them from their childhood. They are older than us, and there are stories lodged in their cracks and crevices, their stains and their tears. And if I listen closely enough, I can hear the whispers of the ones who came before us. They've left these holes for us to fill.

Ambulance sirens at night put me to sleep. Cars honking and neighbors cursing at each other let me know that love lives here. We care enough to be angry and impatient. Sometimes I wonder . . . if my neighborhood ever floods or breaks in half, and someone throws me, only me, a lifeboat or a lifeline, will I take it and leave everyone and everything behind?

This college is a lifeboat and a lifeline.

But my neighborhood is not flooding or splitting in half. It's being cleaned up and wiped out. It's being polished and erased. So where do I reach back and pull out memories as if they've been safely tucked away into a trunk or an attic like the people on TV who have enough time and too much space? Where do I call home? Where can I place a layer of brick to use as my platform, and hold my head up high to raise my voice and my fist?

Sometimes love is not enough to keep a community together. There needs to be something more tangible, like fair housing, opportunities, and access to

### Twenty-Nine

WE DON'T KNOW how to move. We don't know how to pack up our lives into small, medium, and large cardboard boxes.

Mama wants to keep every single thing: baby clothes, our drawings from kindergarten, our cheap Barbie doll knockoffs.

Papi wants to throw out everything. And he does it. But behind Mama's back, so that each time she thinks a box is full and ready to be taped closed, she goes off somewhere and comes back only to find it half empty again. And the last few days have shown me what our family is really made of: we are our memories, our love, and our things.

It's the last day before Janae goes back up to Syracuse. She's taking a box of her favorite things with her, afraid that Papi will throw them out. Me, Nae-nae, Marisol, and the twins are squeezed together on the front stoop. We used to all fit on one step, with our thin thighs and shoulders touching. Then, on two steps.

Now Layla sits on the step below, with her head resting on my right knee as I prnrow her hair. She digs into a small bag of sunflower seeds and spits out the shells on

Twenty-Nine

193-194 of 218

SYNC C

no la construction a no la construction de caracteristica de la construction a no la grand de grand de grand d

100

150

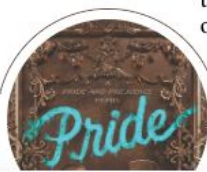

# HOW DO I ADD A PUBLIC LIBRARY?

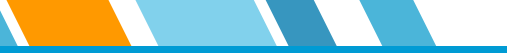

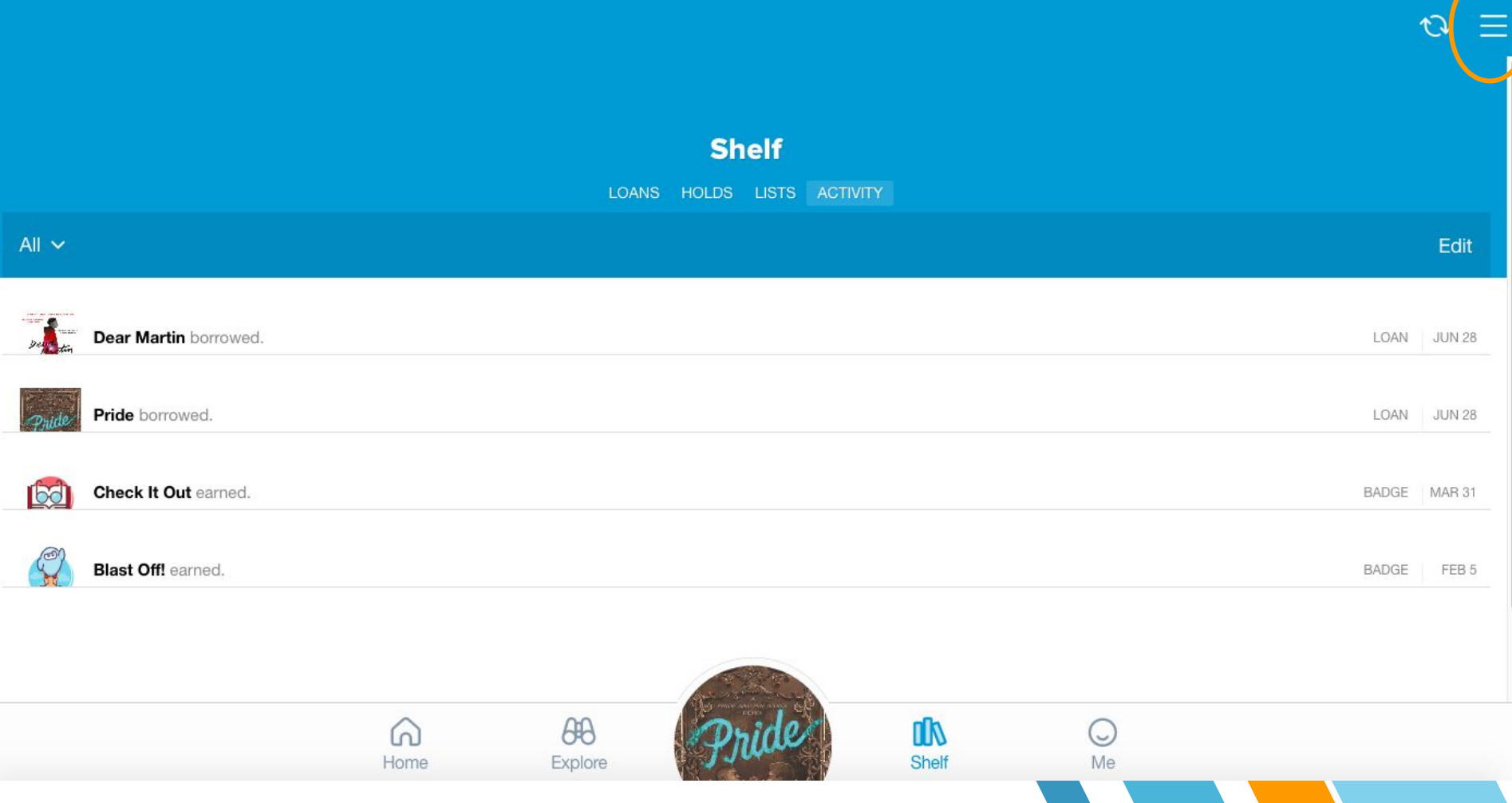

|                                                                                                    | 16                             |
|----------------------------------------------------------------------------------------------------|--------------------------------|
| € <del>,</del>                                                                                                    |                                |
| Shelf                                                                                                    | Your nickname                  |
|                                                                                                    | Portland Public Schools        |
| EUANS HOLDS LISTS ACTIVITY                                                                                                    | t LIBRARIES Edit               |
| LOAN JUN 3                                                                                                    | 28 Multnomah County<br>Library |
| LOAN JUN 2                                                                                                    | 28 Add a public library        |
| BADGE MAR :                                                                                                    | General settings               |
| BADGE FEB                                                                                                    | Hold settings                  |
|                                                                                                    | Help                           |
|                                                                                                    | G→ Sign out                    |
| Home $\begin{array}{c} \begin{array}{c} \begin{array}{c} \begin{array}{c} \begin{array}{c} \\ \end{array} \\ \end{array} \\ \end{array} \\ \end{array} \\ \end{array} \\ \end{array} \\ \end{array} \\ \begin{array}{c} \end{array} \\ \end{array} \\ \end{array} \\ \begin{array}{c} \begin{array}{c} \end{array} \\ \end{array} \\ \end{array} \\ \end{array} \\ \begin{array}{c} \\ \end{array} \\ \end{array} \\ \end{array} \\ \begin{array}{c} \\ \end{array} \\ \end{array} \\ \begin{array}{c} \\ \end{array} \\ \end{array} \\ \end{array} \\ \begin{array}{c} \\ \end{array} \\ \end{array} \\ \begin{array}{c} \\ \end{array} \\ \end{array} \\ \end{array} \\ \begin{array}{c} \\ \end{array} \\ \end{array} \\ \end{array} \\ \begin{array}{c} \\ \end{array} \\ \end{array} \\ \end{array} \\ \end{array} \\ \begin{array}{c} \\ \end{array} \\ \end{array} \\ \end{array} \\ \end{array} \\ \end{array} \\ \end{array} \\ \end{array} \\ \end{array} \\ \end{array} \\ $ | Sora                           |

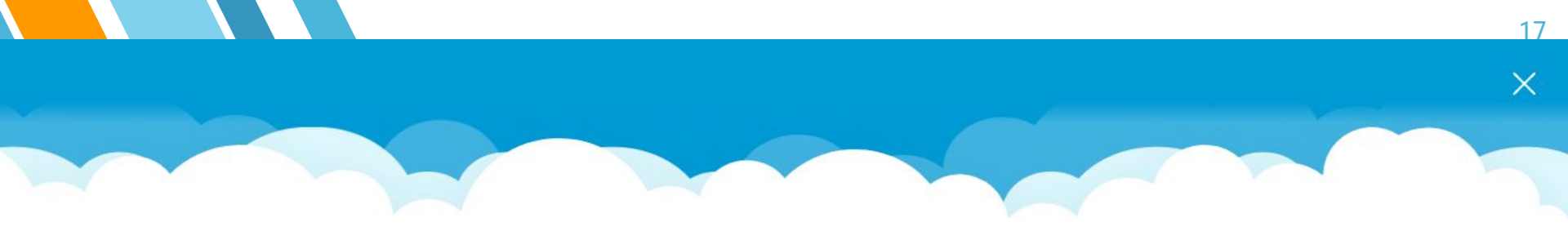

## Find your library

Q Library name, city, or zip

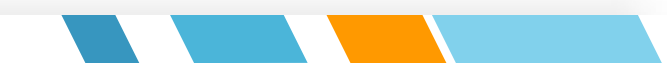

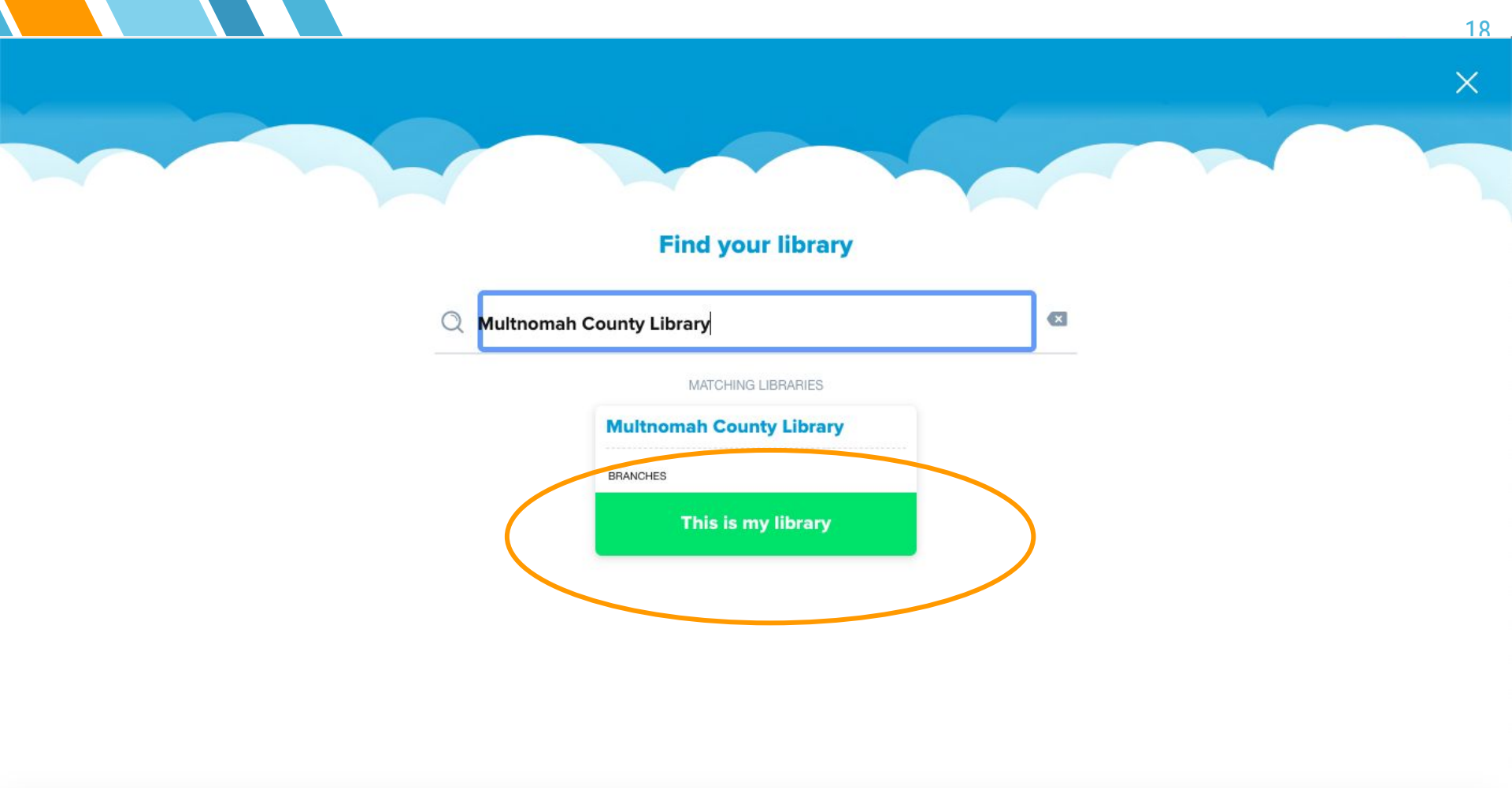

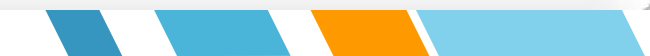

Multnomah County Library

Library

#### Preferences

### Collections 🗖

19

Ξ

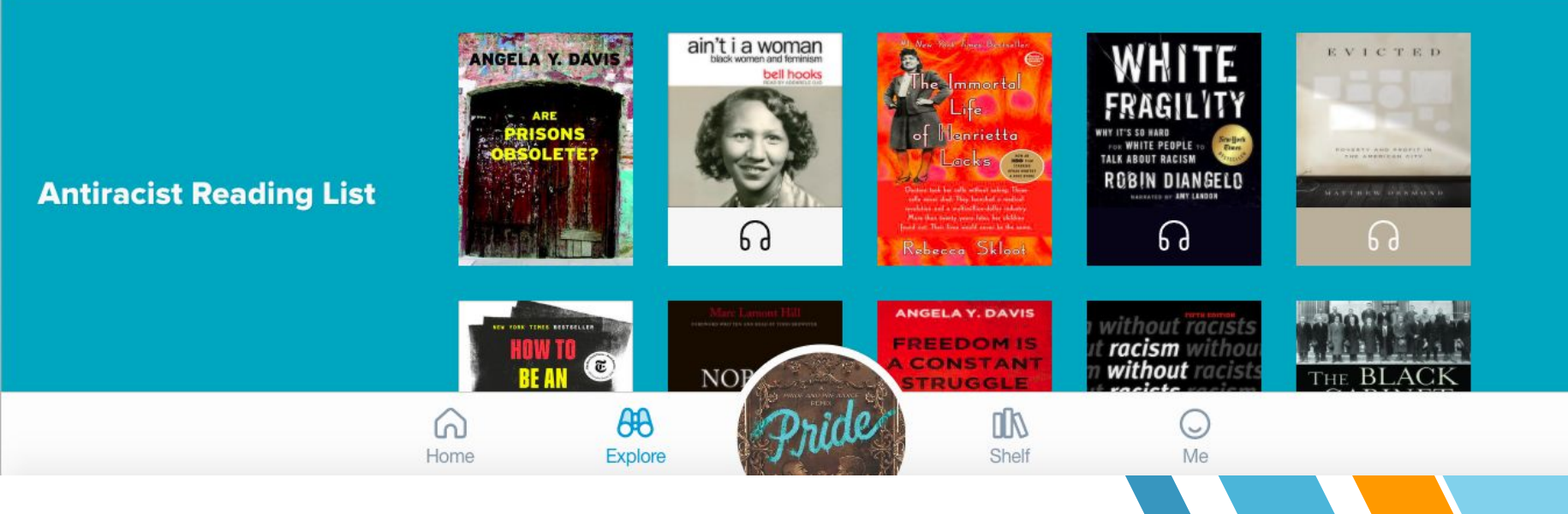

# HOW DO I FIND AND CHECKOUT A BOOK?

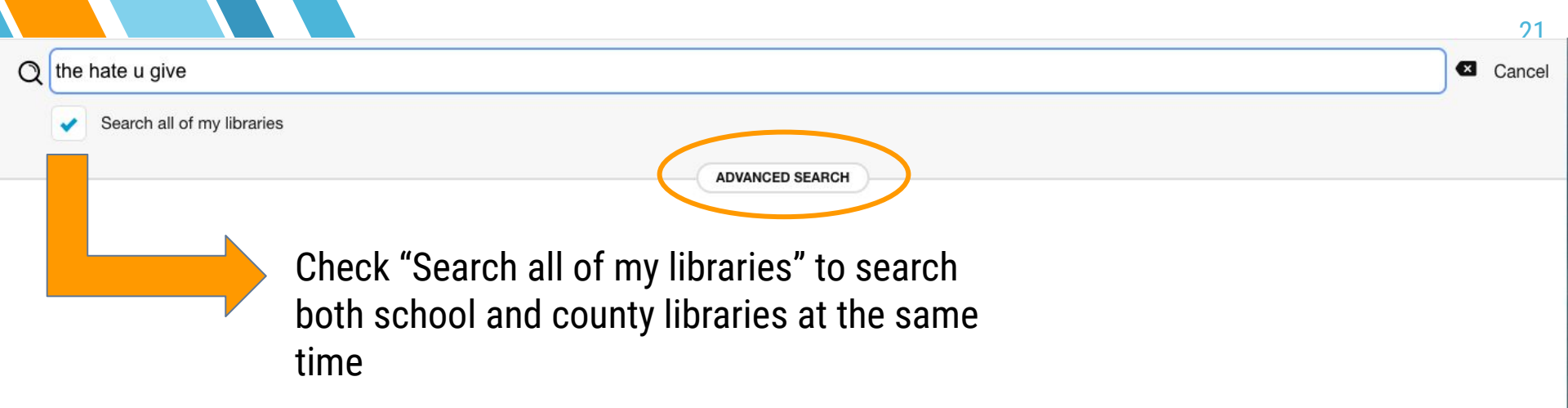

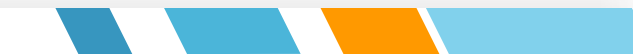

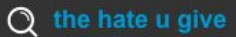

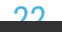

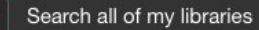

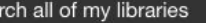

### HIDE Author Add advanced search limiters **ISBN** Format Any Subjects All Language Any Audience All ATOS<sup>™</sup> levels All Interest levels All Lexile® scores All Text difficulty All ..... Available books SET BY PREFERENCE Pre-release books

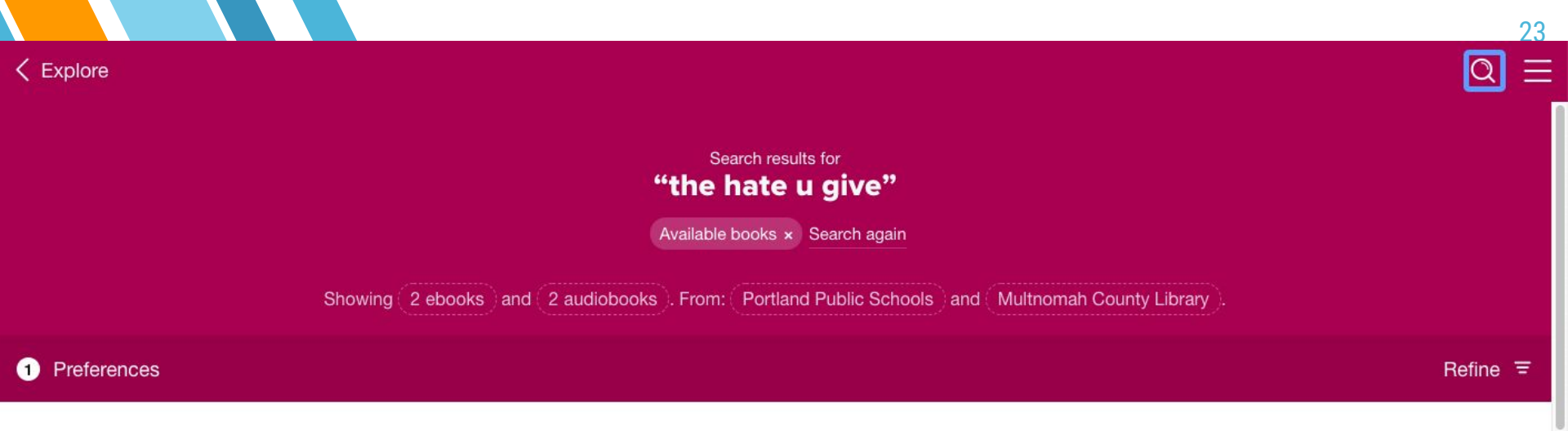

### **Portland Public Schools**

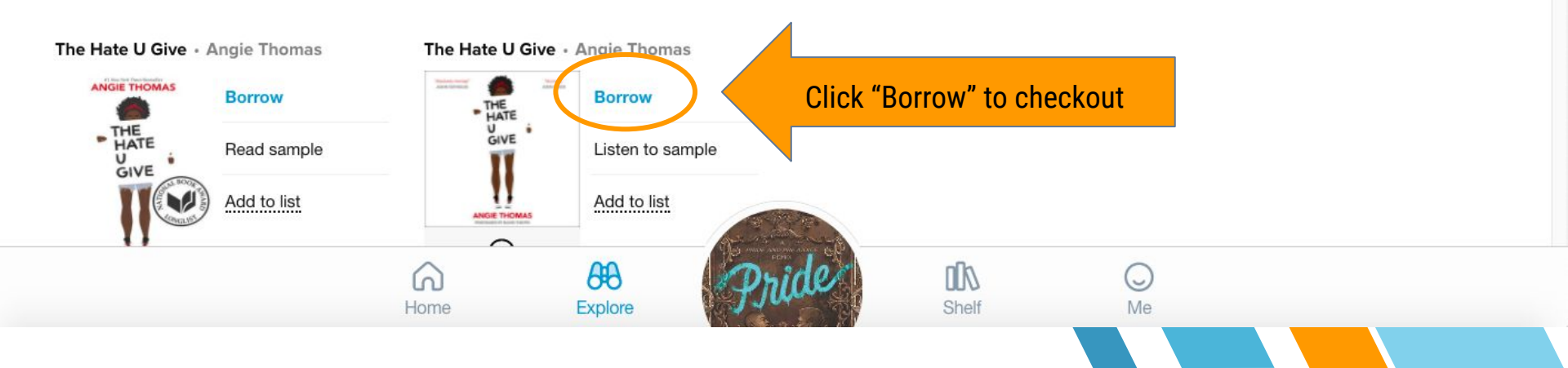

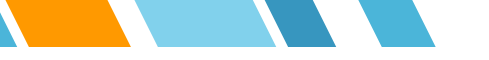

imes Close

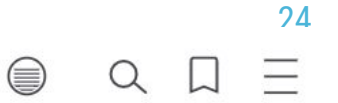

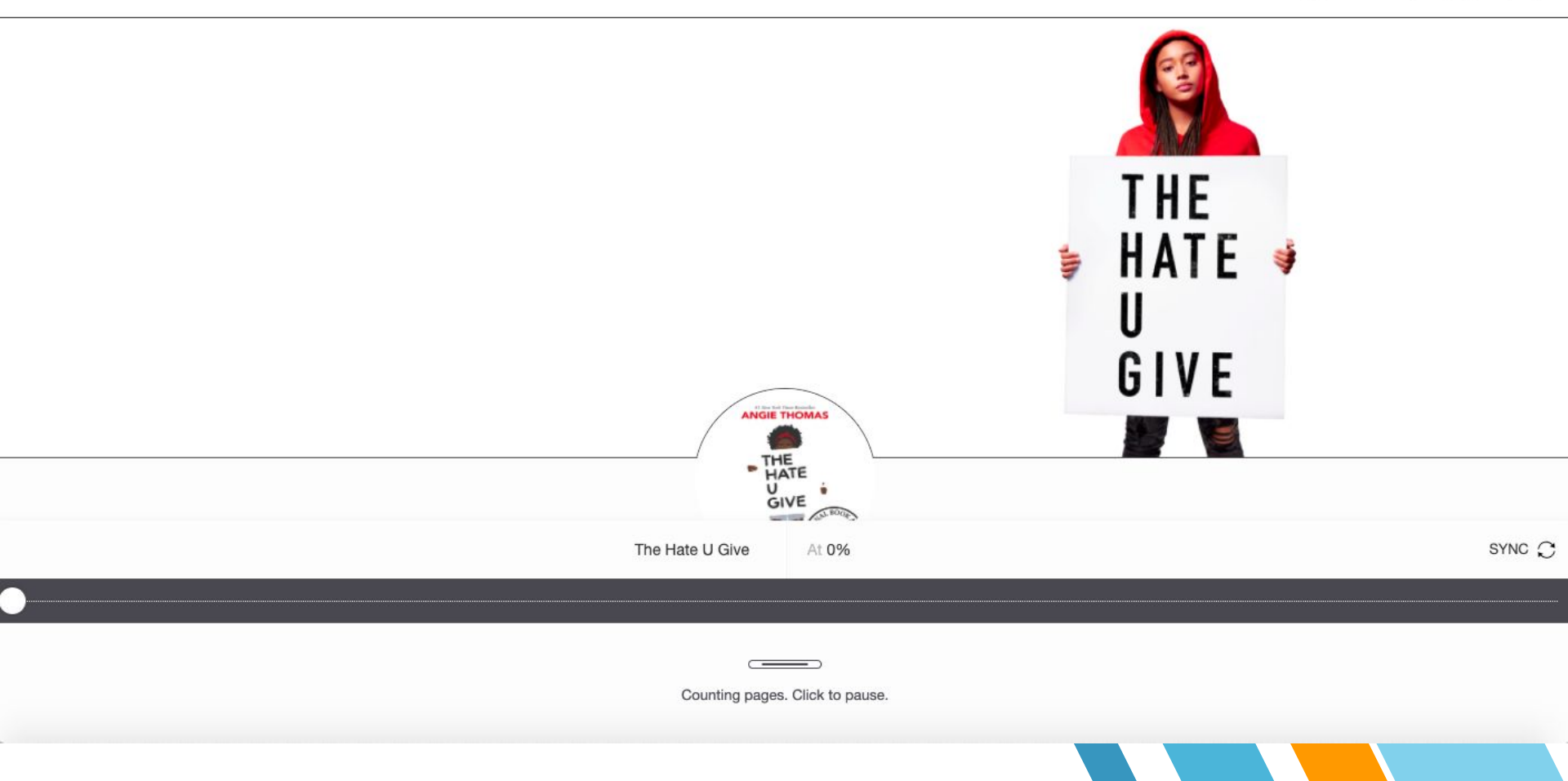

# HOW DO I READ BOOKS IN SORA?

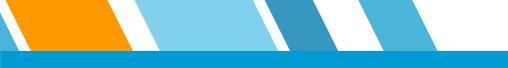

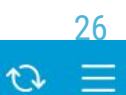

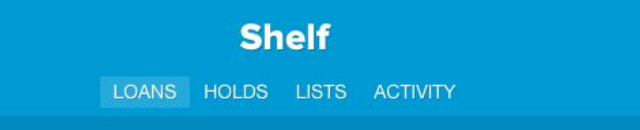

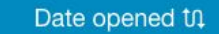

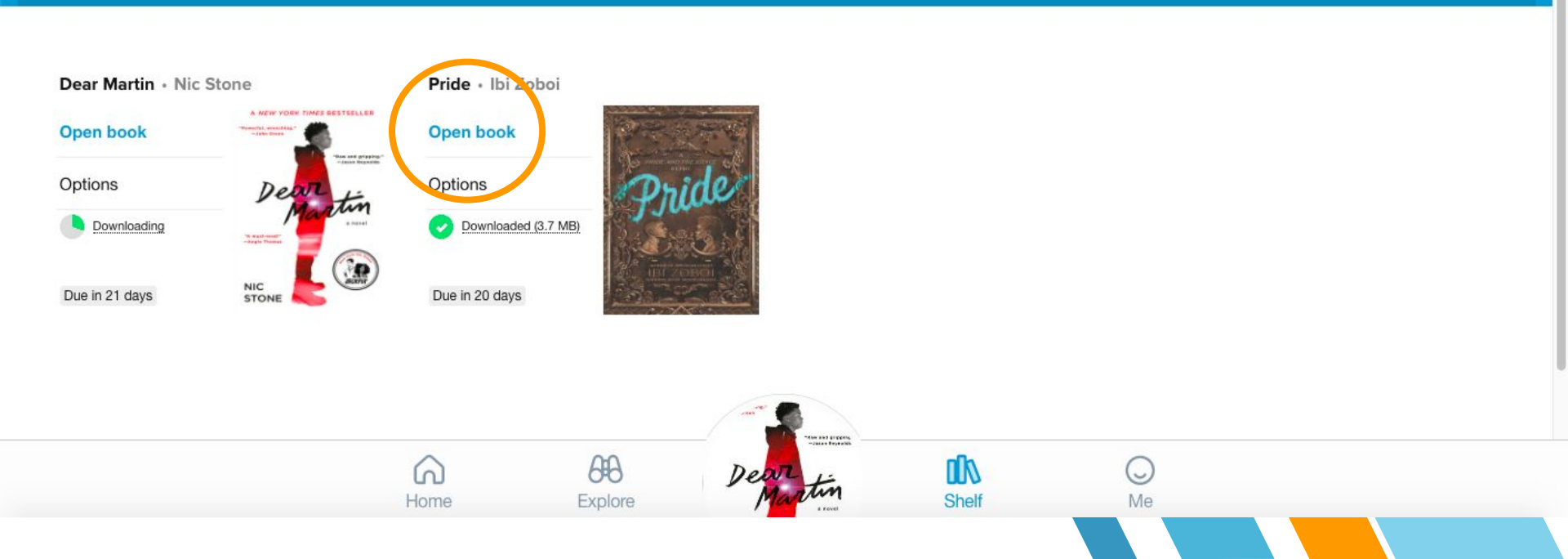

X Close

But I ve never known anything else. These broken things all spell nome to

me.

They are like the many worn sheets and blankets Mama and Papi brought with them from their childhood. They are older than us, and there are stories lodged in their cracks and crevices, their stains and their tears. And if I listen closely enough, I can hear the whispers of the ones who came before us. They've left these holes for us to fill.

Ambulance sirens at night put me to sleep. Cars honking and neighbors cursing at each other let me know that love lives here. We care enough to be angry and impatient. Sometimes I wonder . . . if my neighborhood ever floods or breaks in half, and someone throws me, only me, a lifeboat or a lifeline, will I take it and leave everyone and everything behind?

This college is a lifeboat and a lifeline.

But my neighborhood is not flooding or splitting in half. It's being cleaned up and wiped out. It's being polished and erased. So where do I reach back and pull out memories as if they've been safely tucked away into a trunk or an attic like the people on TV who have enough time and too much space? Where do I call home? Where can I place a layer of brick to use as my platform, and hold my head up high to raise my voice and my fist?

Sometimes love is not enough to keep a community together. There needs to be something more tangible, like fair housing, opportunities, and access to

### Twenty-Nine

WE DON'T KNOW how to move. We don't know how to pack up our lives into small, medium, and large cardboard boxes.

Mama wants to keep every single thing: baby clothes, our drawings from kindergarten, our cheap Barbie doll knockoffs.

Papi wants to throw out everything. And he does it. But behind Mama's back, so that each time she thinks a box is full and ready to be taped closed, she goes off somewhere and comes back only to find it half empty again. And the last few days have shown me what our family is really made of: we are our memories, our love, and our things.

It's the last day before Janae goes back up to Syracuse. She's taking a box of her favorite things with her, afraid that Papi will throw them out. Me, Nae-nae, Marisol, and the twins are squeezed together on the front stoop. We used to all fit on one step, with our thin thighs and shoulders touching. Then, on two steps.

Now Layla sits on the step below, with her head resting on my right knee as I prnrow her hair. She digs into a small bag of sunflower seeds and spits out the shells on

Pride

Twenty-Nine

193-194 of 218

SYNC C

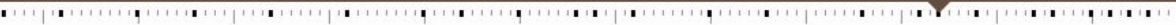

100

150

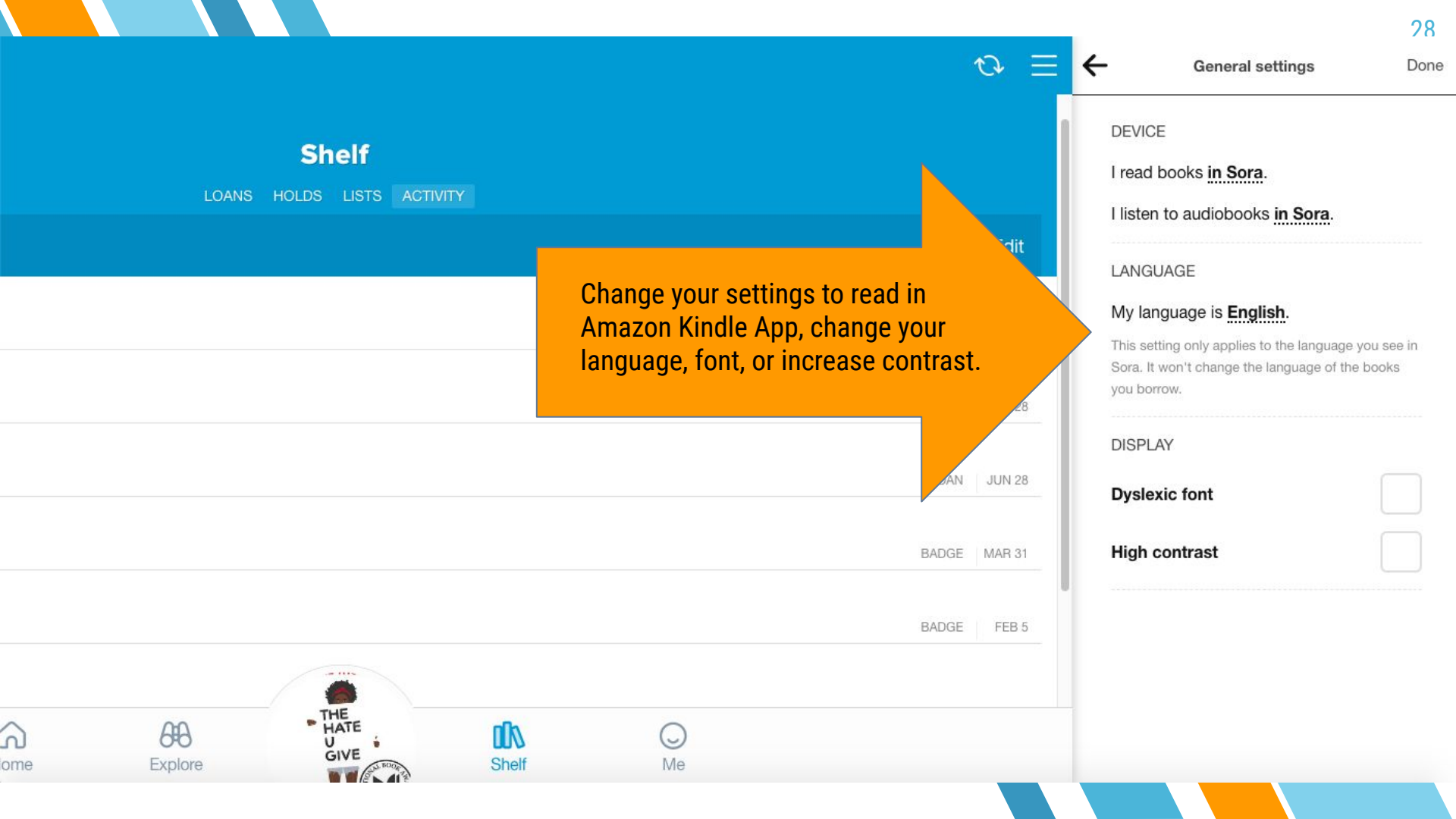

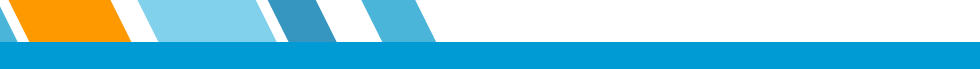

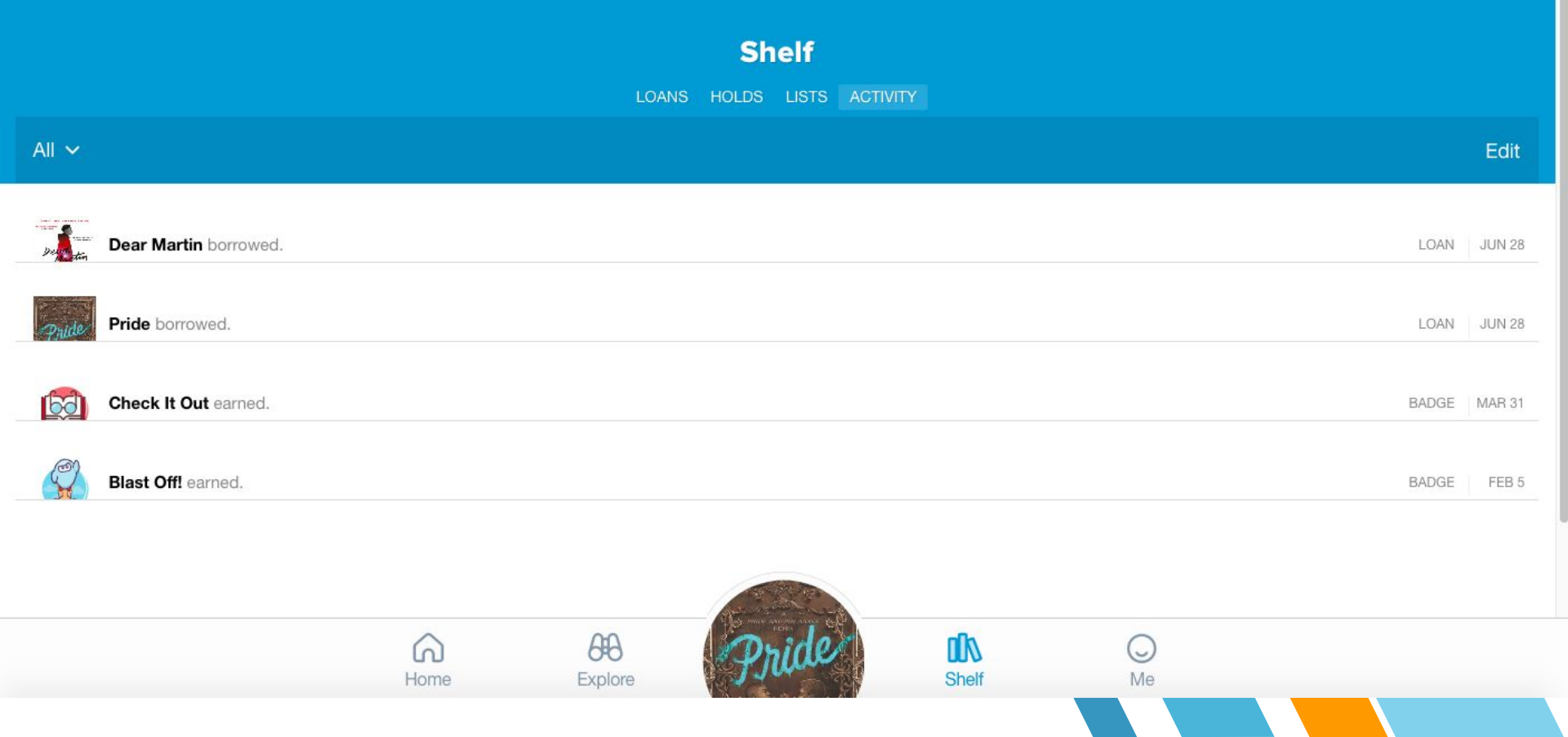

# HOW DO I PLACE HOLDS IN SORA?

| 2 | allegiant                  |                 | Cance |
|---|----------------------------|-----------------|-------|
|   | Search all of my libraries |                 |       |
|   |                            | ADVANCED SEARCH |       |
|   |                            | the hate u give |       |
|   |                            | Clear searches  |       |

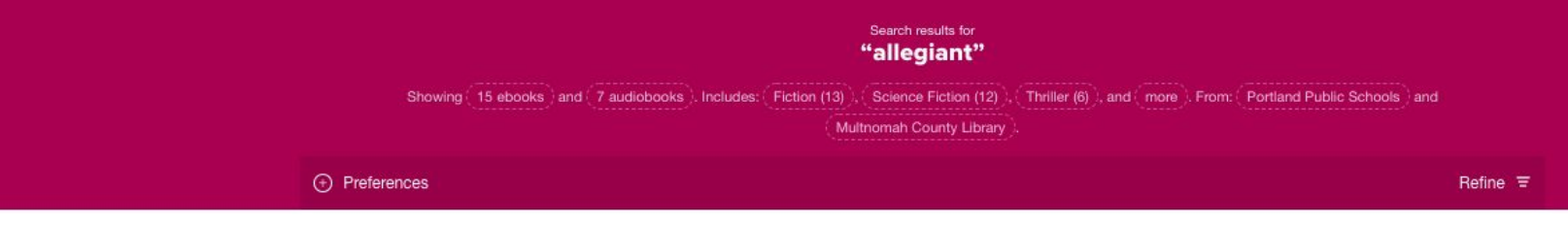

#### **Portland Public Schools**

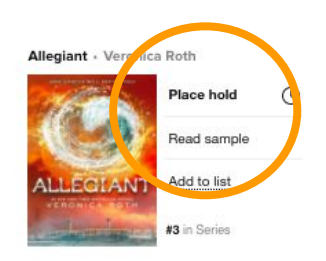

#### Multnomah County Library

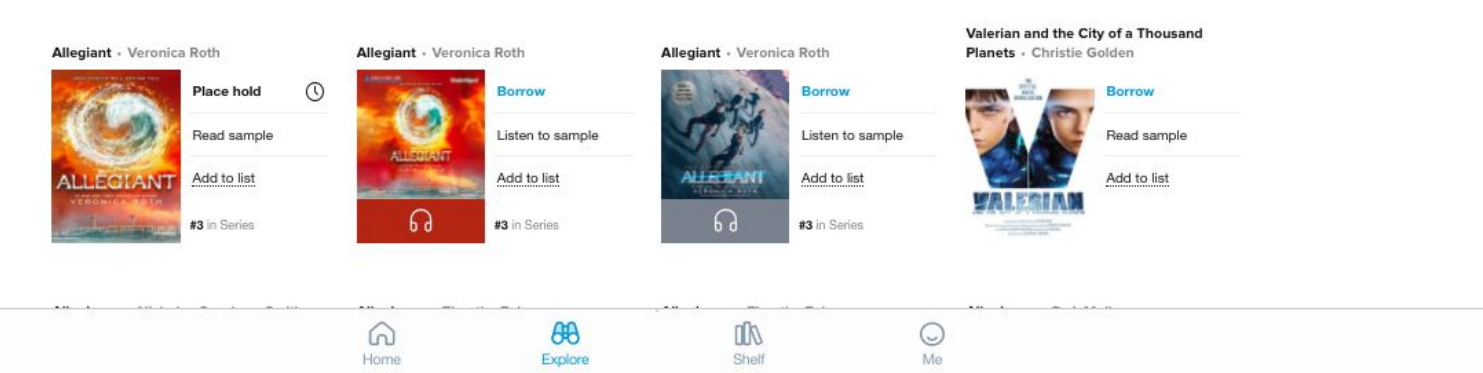

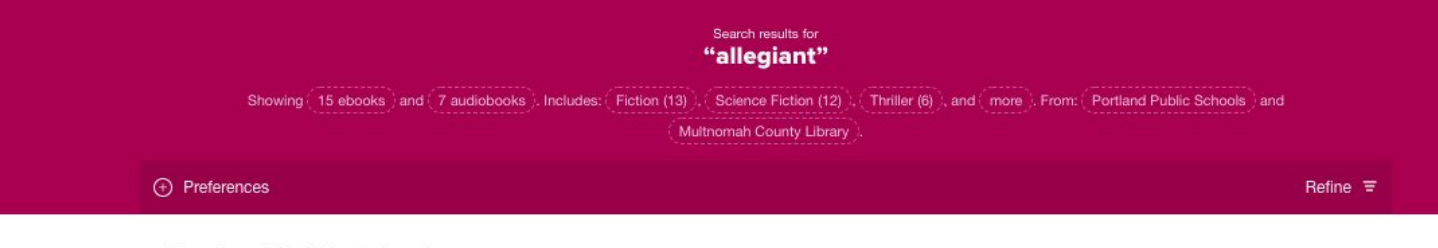

#### **Portland Public Schools**

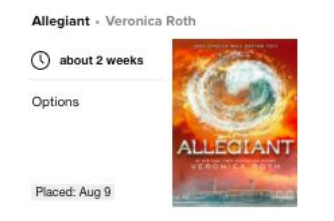

#### Multnomah County Library

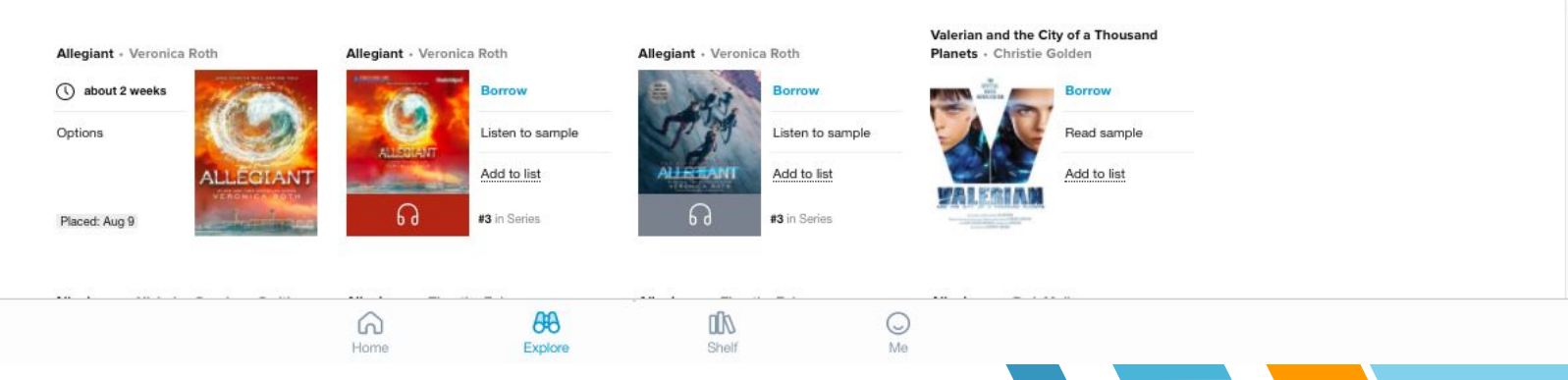

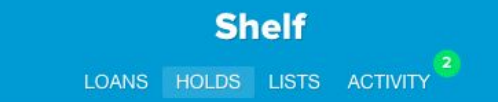

All 🗸

Date added th

#### Allegiant • Veronica Roth

() about 2 weeks

Options

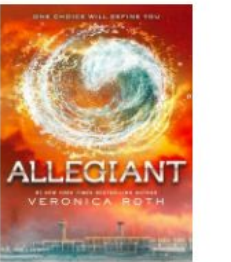

Placed: Aug 9

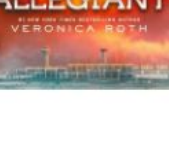

6 Home

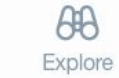

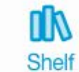

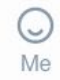